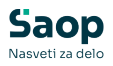

## Diete v OST

V tem prispevku

Zadnja sprememba 27/12/2024 3:07 pm CET | Objavljeno 27/12/2024

V obračunu storitev lahko vnašamo različne diete v »Evidentiranje obrokov« – »Meniji«. Tu so diete primerne za vnašanje, če se dnevno ne da spreminjati menijev (navadno v osnovnih šolah).

V srednjih šolah, kjer lahko dijaki dnevno izbirajo med več vrstami različnih menijev (npr. osnovni meni, vegetarijanski, itd) pa smo uredili še en seznam diet v »Šifranti« - »Diete«. Tu lahko npr. uredimo, da imamo določeno vrsto diete (npr. brez laktoze), ki se upošteva na izbranem meniju, ki ga je izbral dijak (npr. na osnovnem ali vegetarijanskem).

Poglejmo primer vnosa diete in kje vse se odraža v samem obračunu storitev.

| 🚺 Saop          | 射 Saop Obračun storitev - Javna ustanova - Šola 🛛 🚽 🗸 🕹 |                              |                                   |               |                       |                             |                                |                    |
|-----------------|---------------------------------------------------------|------------------------------|-----------------------------------|---------------|-----------------------|-----------------------------|--------------------------------|--------------------|
| <u>O</u> bračun | <u>Š</u> ifra                                           | anti 🔻 Evidentiranje obrol   | :ov ▼ E <u>v</u> idenca šolanja ▼ | <u>D</u> om ▼ | Pripo <u>m</u> očki • | <u>N</u> astavitve programa | Po <u>r</u> očila <del>•</del> | 😥<br><u>Z</u> apri |
|                 |                                                         | Šifranti vrtci 🔹 🕨           |                                   |               |                       |                             |                                | B                  |
|                 |                                                         | Dijak <u>i</u>               |                                   |               |                       |                             |                                |                    |
|                 |                                                         | Stranke                      |                                   |               |                       |                             |                                |                    |
|                 |                                                         | <u>S</u> kupine/Razredi      |                                   |               |                       |                             |                                |                    |
|                 |                                                         | <u>E</u> note                |                                   |               |                       |                             |                                |                    |
|                 |                                                         | Storit <u>v</u> e            |                                   |               |                       |                             |                                |                    |
|                 |                                                         | Doplačniki s <u>t</u> oritev |                                   |               |                       |                             |                                |                    |
|                 |                                                         | Plačniki, s <u>k</u> rbniki  |                                   |               |                       |                             |                                |                    |
|                 |                                                         | Predvide <u>n</u> e storitve |                                   |               |                       |                             |                                |                    |
| Skrbnik         |                                                         | <u>I</u> nventar             |                                   |               |                       |                             |                                |                    |
|                 |                                                         | O <u>d</u> delki             |                                   |               |                       |                             |                                | //                 |
|                 |                                                         | So <u>b</u> e                |                                   |               |                       |                             |                                |                    |
|                 |                                                         | <u>M</u> esto obrokov        |                                   |               |                       |                             |                                |                    |
|                 |                                                         | Diete                        |                                   |               |                       |                             |                                |                    |

V »Šifranti« - »Diete« vnesemo vse diete, ki jih potrebujemo.

Z »Vnesi zapis« vpišemo nove diete. Vnesemo šifro, naziv in po želji še opombe.

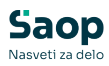

| 👫 Saop Obračun storitev - Javna ustanova - Šola 🛛 🚽 🖂 🗙 |                       |                                          |  |
|---------------------------------------------------------|-----------------------|------------------------------------------|--|
| Diete                                                   |                       | 🌆 🙀 🗟 😂 🕸 🎭                              |  |
|                                                         | 🔽 Aktivni 📃 Neaktivni |                                          |  |
| Naziv                                                   | /                     | 🔍 50 📑 🗆 Vsi zapisi 👔 🕅 🕅                |  |
| Šifra                                                   | ▼ Naziv               | Opombe                                   |  |
| ▶ LAK                                                   | Brez laktoze          | Brez mleka in mlečnih izdelkov           |  |
|                                                         | Brez oreščkov         |                                          |  |
| 2<br>Skrbnik                                            | Saop Obračun storitev | - sprememba - J C X                      |  |
|                                                         |                       | <u>∧ O</u> pusti <u>√</u> <u>P</u> otrdi |  |
|                                                         | Skrbnik 001           |                                          |  |

V šifrantu otrok vnesemo posameznemu otroku izbrano dieto na zavihku »Osebni podatki«.

Po želji lahko vpišemo tudi opombo diete in alergije, ki so vidne na kuhinjskem pultu.

| Saop Obračun storitev - sprememba - Ja               | ustanova - Sola                                                      | - 0           |
|------------------------------------------------------|----------------------------------------------------------------------|---------------|
| aki                                                  |                                                                      | 2 🌆 🙀 🖻       |
| fra 0001030 Primek in ime Šolar E                    | 된 Stik Zaposleni 🔐 🌛                                                 |               |
|                                                      | Prijava na prehrano 🛛 Ni prijavljen 🗨                                | Neaktive      |
| ošno Vrtec* Osebni po <u>d</u> atki Do <u>m</u> Evic | a izposoje Po meri Opom <u>b</u> e mojaMALICA                        |               |
| ebni podatki                                         |                                                                      |               |
|                                                      |                                                                      |               |
| Datum prijave                                        |                                                                      |               |
| Datum vpisa 💌                                        |                                                                      |               |
| Datum odjave                                         |                                                                      |               |
| Datum izpisa                                         |                                                                      |               |
| Matični list                                         |                                                                      |               |
| Osebna izkaznica                                     | Šolanje                                                              |               |
| Knjiga gostov                                        | Šola                                                                 |               |
| Knjiga tujcev                                        | Status                                                               |               |
| Kraj rojstva                                         | Razred                                                               |               |
| Država rojstva                                       | Panoga ali zvrst                                                     |               |
| Državljanstvo                                        |                                                                      |               |
| Opomba                                               | A                                                                    |               |
|                                                      |                                                                      |               |
|                                                      | v                                                                    |               |
| ahaasti                                              |                                                                      |               |
| Šifra diete LAK                                      | rez laktoze                                                          |               |
| Brez mleka in mlečnih                                | elkov                                                                |               |
| Opomba diete Opomba diete vidna                      | uhinjskem pultu                                                      |               |
|                                                      | v                                                                    |               |
| Alergije Opomba alergije vidr                        | a kuhinjskem pultu 🔺                                                 |               |
|                                                      | · ·                                                                  |               |
|                                                      |                                                                      |               |
| Predvidene storitve 🎹 Meniji 🔐 Vzore                 | rokov 🔠 Dogodki 🚿 Dogodki plačnika 🖂 Knjiga pošte 🖉 Evidenca šolanja |               |
|                                                      |                                                                      | ×Qpusti √Poti |
| 1 001                                                |                                                                      |               |

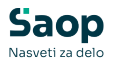

Na tak način lahko v »Analizi prijavljenih in koriščenih obrokov« vidimo koliko diet imamo za različne menije.

Npr. na spodnji analizi vidimo, da je potrebno pripraviti 52 osnovnih menijev ter en osnovni meni brez laktoze, 1 suhi meni, 9 vegetarijanskih menijev in 1 vegetarijanski meni brez laktoze.

| 🐈 Saop Obračun storitev - Javna ustanova - Šola                                                                                           |                      |                      |                 |             |                          |
|----------------------------------------------------------------------------------------------------|----------------------|----------------------|-----------------|-------------|--------------------------|
| Analiza prijavlj                                                                                                    | enih in koriščenih o | brokov               |                 |             |                          |
| Cena storitve 💌 Enota 🔍 Koriščeno 🔍 Leto 🔍 Mesec 🔍 Naslov 🔍 Enota iz zgodovine dijaka 🔍 Naziv mesta obrokov                               |                      |                      |                 |             | Naziv mesta obrokov      |
| Vrstica izpisa 💌 Šifra dijaka 💌 Subvencija 💌 Šifra skupine iz zgodovine dijaka 💌 <mark>Znesek subvencije</mark> 💌 Šifra enote iz zgodovin |                      |                      |                 |             | Šifra enote iz zgodovine |
| P <b>rijavljeno 🔽 Prijavljeno kuhinja 🔽</b> Povleci sem polja stolpca                                                                     |                      |                      |                 |             |                          |
|                                                                                                    |                      |                      |                 | Velika suma |                          |
| Dan 🛆 💌                                                                                                    | Storitev 🛆 💌         | Meni 🛛 💌             | Naziv diete 🛛 💌 | Prijavljeno | Prijavljeno kuhinja      |
| - 06                                                                                                    | - Malica             | - OSNOVNI MENI       |                 | 52,000      | 52,000                   |
|                                                                                                    |                      |                      | Brez laktoze    | 1,000       | 1,000                    |
|                                                                                                    |                      | - SUHI MENI          |                 | 1,000       | 1,000                    |
|                                                                                                    |                      | - VEGETARIANSKI MENI |                 | 9,000       | 9,000                    |
|                                                                                                    |                      |                      | Brez laktoze    | 2,000       | 2,000                    |
| 06 skupaj                                                                                                    |                      |                      |                 | 65,000      | 65,000                   |
| Velika suma                                                                                                    |                      |                      |                 | 65,000      | 65,000                   |
|                                                                                                    |                      |                      |                 |             |                          |

Na kuhinjskem pultu vidimo izbran meni, dieto ter opombe, ki so vpisane na otroku.

| Saop Obračun storitev - J<br>Evidentiranje koriščenih i | wna ustanova - Šola<br>(previzetih) storitev | ×<br>• * * •                                                                                |
|---------------------------------------------------------|----------------------------------------------|---------------------------------------------------------------------------------------------|
| Mesto o                                                 | brokov:                                      | Peter 00.09.2024                                                                            |
|                                                         | Obrok: DOPOLDANS                             | KA MALICA                                                                                   |
| Št. kartice<br>Dijak                                    | 0001030<br>Šolar Ena                         | Opomba: Opomba alergije vidna na kuhinjskem pultu<br>Opomba diete vidna na kuhinjskem pultu |
| Skupina<br>Meni<br>Dieta                                | 1A<br>OSNOVNI MENI<br>Brez laktoze           |                                                                                             |
| Koriščeno                                               | VPISANO                                      |                                                                                             |
| Pregled                                                 |                                              | 📑 Zapri 💥 Opusti 🎸 Potrdi                                                                   |

V »Šifranti« - »Diete« lahko vpisujemo diete tudi v osnovnih šolah, kjer ni možnosti menjave obrokov. V tem primeru na vpisujemo diet v »Evidentiranje obrokov« -»Meniji«, Analizo prijavljenih obrokov pa uredimo tako, da prikazuje »Diete« namesto »Meni«.